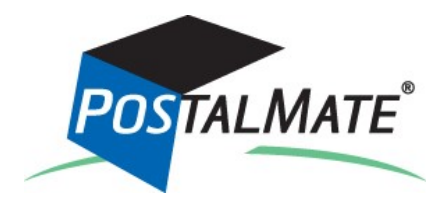

# **Version 10.9 Update Guide**

### About This Update

The primary features in this update are:

**You can run this update at any time**. If you update before January 22, you have the option of loading the new rates before they take effect. Beginning January 22, the rate load process will begin automatically. See page 2 for details.

#### Instructions

1

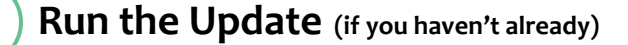

Your system must be on Version 10.8 or higher to run this update.

PostalMate network users: Update each station one at a time, starting with the Master.

You don't need to download the update—that will happen automatically when it's available, and a notification like this (or something similar) will appear on your screen:

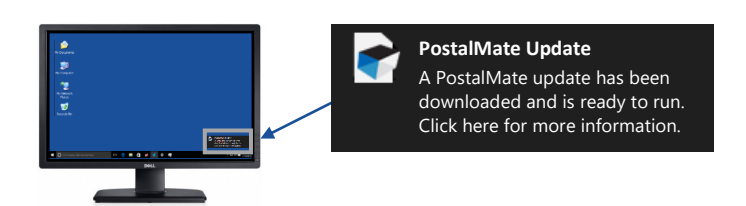

- 1. Close PostalMate on all workstations. When prompted, do a PostalMate backup.
- 2. Click on the notification message. An update screen will display.
- **3.** Click on the **Update now** button.

(Continued on next page)

## Load and set new rates

2

- **1.** After running the update, new published rates need to be loaded for each carrier. You have two choices:
  - Option #1: Load the rates ahead of time. This is possible only for USPS, and only if you've run the update before January 22. Either click on the link on PostalMate's main screen as shown below, or choose menu item File > Carrier Activities > Load 2017 rates.

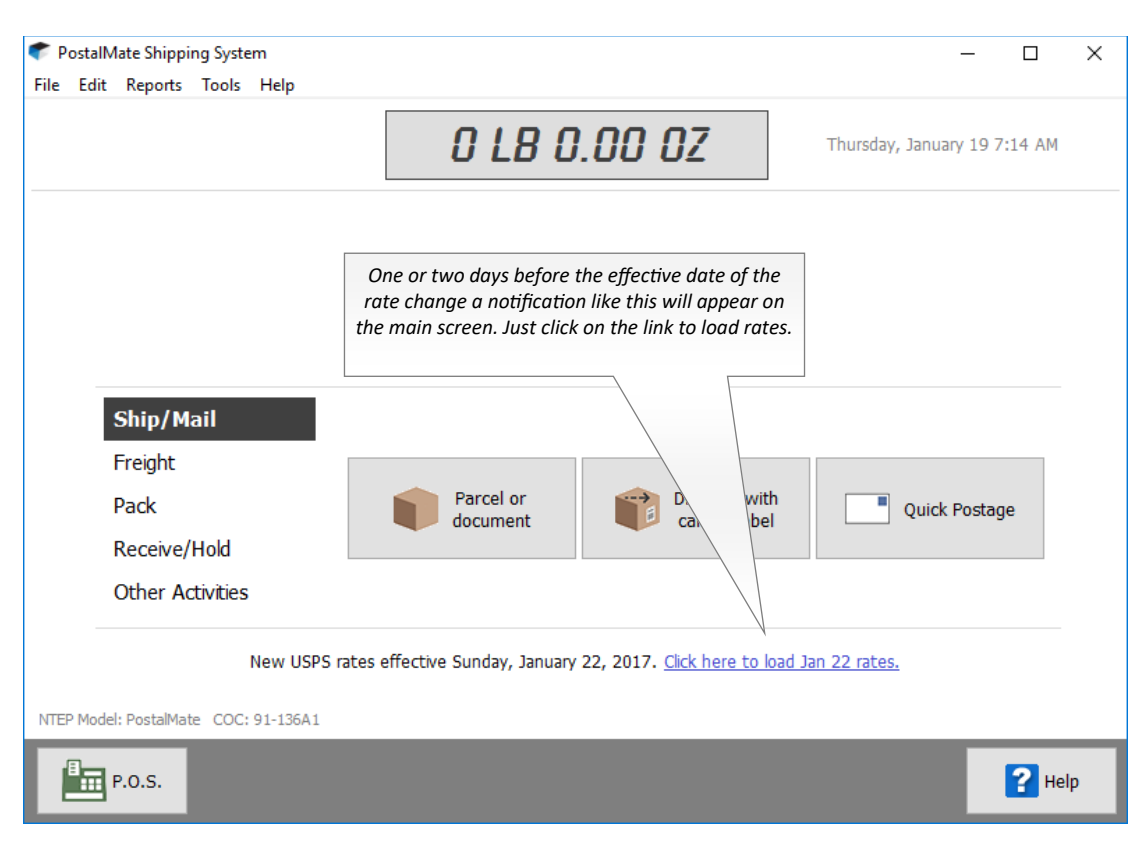

- Option # 2: Wait until January 22. The rate loading process will begin automatically when you start PostalMate on January 22 or after.
- 2. When prompted, click **OK** to load the published rates.

After the rates load, the Quick Rate Setting Utility will pop up, as shown on the next page. It's designed to assist you in quickly setting your wholesale and retail rates.

(Continued on next page)

**3.** You'll see the carrier selection screen, but since this is a USPS-only rate change, USPS will be pre-selected and the others will not be selectable. Just click **Next**.

| Quick Rate-Setting Utility                                                                                                    | :                                                                                                    |
|----------------------------------------------------------------------------------------------------|----------------------------------------------------------------------------------------------------|
| Select Carriers(s)  Select which carrier rates to set*  DHL FedEx Express FedEx Ground United Parcel Service United States Postal Service | New Published ("list") rates for these carriers<br>have been loaded.<br>This wizard will help you to set:<br>• Wholesale rates (what you pay the carrier)<br>• Retail rates (what you charge) |
| * You may run this utility multiple times if you wish<br>To access this utility again go to Edit > Shipping                               | to make different choices per carrier.<br>Rates > Quick Rate-Setting Utility.                                                                                                    |
|                                                                                                    | Next Cancel                                                                                                    |

**4.** The next screen, shown below, is for setting your wholesale shipping rates. Choose the desired option and click **Next**.

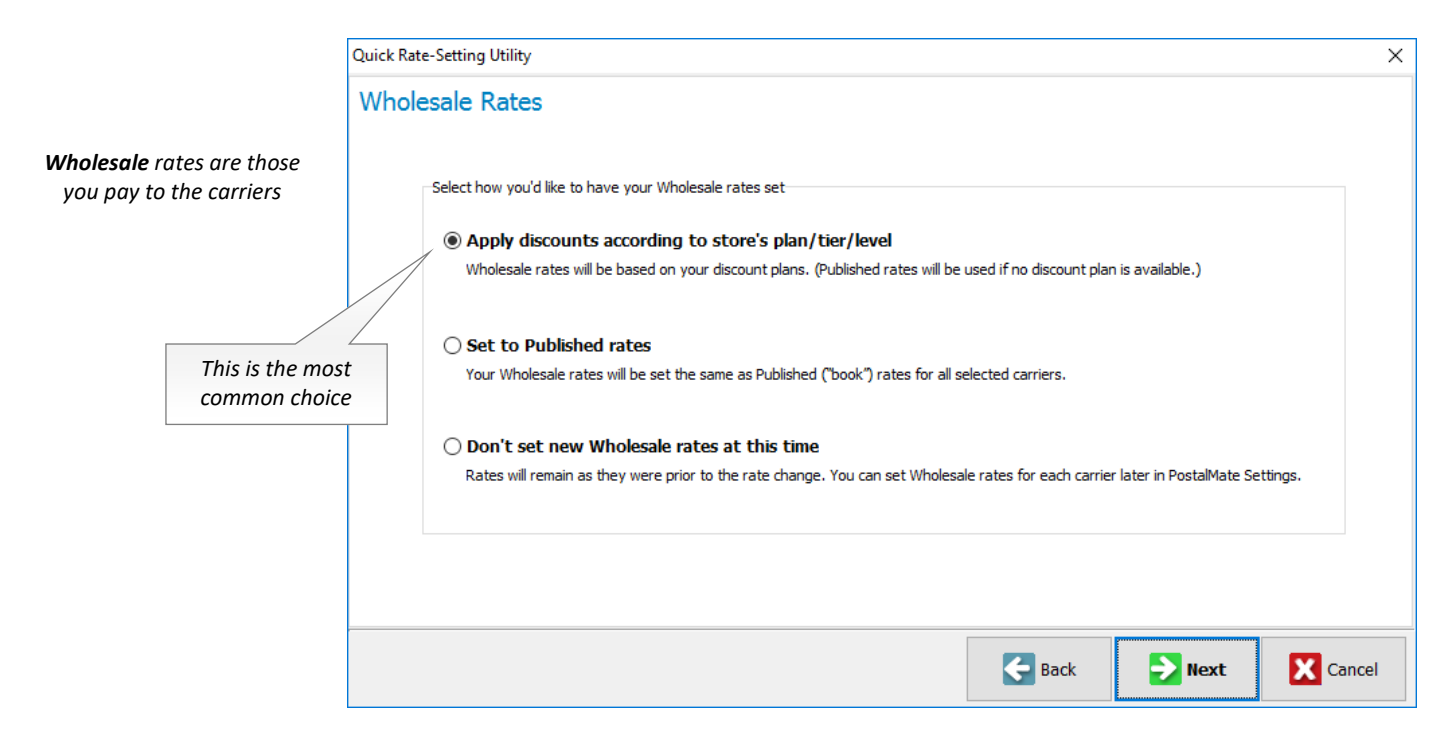

(Continued on next page)

5. The following screen is for setting your *retail* shipping rates. Choose the desired option and click **Next**.

|                                        |                                                                  | Quick Rate-Setting Utility |                                                                                                    |                                                                                                    |                                                                                                    |                                                   |                                                                                |                                           |        |  |  |  |
|----------------------------------------|------------------------------------------------------------------|----------------------------|----------------------------------------------------------------------------------------------------|----------------------------------------------------------------------------------------------------|----------------------------------------------------------------------------------------------------|---------------------------------------------------|--------------------------------------------------------------------------------|-------------------------------------------|--------|--|--|--|
|                                        |                                                                  | Retail                     | Retail Rates                                                                                                    |                                                                                                    |                                                                                                    |                                                   |                                                                                |                                           |        |  |  |  |
| <b>Retail</b> rates of<br>charge to yo | are those you<br>ur customers<br>This is the mos<br>common choic | t<br>e                     | Select a method for se<br>Keep previous<br>Your profit percer<br>Keep previous<br>Your absolute dol<br>Apply margins to<br>Don't set new<br>Retail rates will st | etting your new Retail ra<br>s percentage (%)<br>Intages from last year v<br>s dollar (\$) margin<br>llar amount profit marg<br>Wholesale rates<br>Wholesale rates | ates<br>margins<br>will be applied to the new of<br>s<br>ins from last year will be a<br>ins from last year will be a<br>his time<br>re for now; they can be s | carrier rates<br>applied to cre<br>set later usin | to create your new Re<br>eate your new Retail ra<br>g this utility, or from Po | tail rates.<br>tes.<br>stalMate Settings. |        |  |  |  |
|                                        |                                                                  |                            |                                                                                                    |                                                                                                    |                                                                                                    |                                                   | Back                                                                           | Next                                      | Cancel |  |  |  |

6. Now set your new retail rates for add-ons, choosing from the options on the screen. After setting your rates, click **Next**.

| Quick Rate-Setti | ing Utility                                                          | clic                 | easies<br>k one c | f way is to<br>of these | ×       |        |              |
|------------------|----------------------------------------------------------------------|----------------------|-------------------|-------------------------|---------|--------|--------------|
| Add-on R         | ates<br>Below are Add-ons that have new Wholesale rates. Set your ne | w Retail rate        | s here.           |                         |         |        |              |
|                  | You can just choose one of these for all existing Add-ons            | Kee                  | p same %          | 6 margins               |         |        |              |
|                  | and/or you can enter new rates individually                          |                      |                   |                         |         |        |              |
|                  | Description                                                          | 0                    | ld                | N                       | ew      |        |              |
|                  |                                                                      | Whl                  | Retail            | Whl                     | Retail  | ^      |              |
|                  | <ul> <li>USPS Certified</li> </ul>                                   | \$3.30               | \$5.00            | \$3.35                  | \$5.00  |        |              |
|                  | USPS Fragile                                                         | \$9.95               | \$12.00           | \$10.25                 | \$12.00 |        |              |
|                  | USPS Registered Canada                                               | \$13.40              | \$15.20           | \$14.95                 | \$15.20 |        |              |
|                  | USPS Registered International                                        | \$13.40              | \$15.20           | \$14.95                 | \$15.20 |        |              |
|                  | USPS Return Receipt Domestic                                         | \$2.70               | \$3.25            | \$2.75                  | \$3.25  |        |              |
|                  | USPS Return Receipt International                                    | \$3.70               | \$4.25            | \$3.85                  | \$4.25  |        |              |
|                  | USPS Signature Confirmation (Endicia)                                | \$2.35               | \$3.25            | \$2.48                  | \$3.25  | ~      |              |
|                  |                                                                      |                      |                   |                         |         |        |              |
|                  | and/or you can e<br>rates individual                                 | enter new<br>ly here | /<br>/            | Back                    |         | Next   | Cancel       |
|                  |                                                                      |                      |                   |                         |         | (Conti | nued on next |

7. And finally, insurance rates. For the USPS rate change this time around, only the flat amounts are changing—not the "per DVU" rates—so you only need to be concerned with your retail rates in the far right column.

| C                              | Quick Rat | e-S | etting Utility                                      |        |            |        |            |        | Г       |              |                     |               | ×                   |
|--------------------------------|-----------|-----|-----------------------------------------------------|--------|------------|--------|------------|--------|---------|--------------|---------------------|---------------|---------------------|
|                                | Insur     | an  | ce Rates                                            |        |            |        |            |        |         | For<br>amoui | USPS, d<br>nt rates | only<br>; are | the flat<br>changir |
|                                |           | Yo  | ou can just choose one of these for all rate groups | Кеер   | same \$ ma | jins   |            |        |         |              |                     |               |                     |
|                                |           |     | and/or you can type in rates individually:          |        | Per I      | DVU    |            |        | Fla     | t amount     |                     |               |                     |
|                                |           |     |                                                     | C      | bld        | N      | ew         | 0      | ld      |              | New                 |               |                     |
|                                |           |     |                                                     | Whl    | Retail     | Whl    | Retail     | Whl    | Retail  | Whl          | Retail              | ^             |                     |
|                                |           | ►   | USPS International up to \$5000                     | \$1.15 | \$2.30     | \$1.15 | \$2.30     | \$3.85 | \$7.70  | \$4.05       | \$7.70              |               |                     |
|                                |           |     | USPS Non-Priority Mail up to \$300                  | \$0.00 | \$0.00     | \$0.00 | \$0.00     | \$4.35 | \$8.70  | \$4.40       | \$8.70              |               |                     |
|                                |           |     | USPS Non-Priority Mail up to \$400                  | \$0.00 | \$0.00     | \$0.00 | \$0.00     | \$5.50 | \$11.00 | \$5.55       | \$11.00             |               |                     |
|                                | $\square$ |     | USPS Non-Priority Mail up to \$500                  | \$0.00 | \$0.00     | \$0.00 | \$0.00     | \$6.65 | \$13.30 | \$6.70       | \$13.30             |               |                     |
|                                |           |     | USPS Non-Priority Mail up to \$5000                 | \$1.25 | \$2.50     | \$1.25 | \$2.50     | \$9.05 | \$18.10 | \$9.15       | \$18.10             |               |                     |
|                                |           |     | USPS Non-Priority Mail up to \$600                  | \$0.00 | \$0.00     | \$0.00 | \$0.00     | \$9.05 | \$18.10 | \$9.15       | \$18.10             |               |                     |
| Rates for other carriers (such | as        |     | USPS Priority Mail Domestic up to \$300             | \$0.00 | \$0.00     | \$0.00 | \$0.00     | \$4.35 | \$8.70  | \$4.40       | \$8.70              |               |                     |
| FedEx and UPS) will also be    |           | L   |                                                     |        |            |        |            |        |         |              |                     | ~             |                     |
| shown here if you didn't ao    |           |     |                                                     |        |            |        |            |        |         |              |                     |               |                     |
| through this process when the  | oir       |     |                                                     |        |            |        |            |        |         |              |                     |               |                     |
|                                |           |     |                                                     |        |            |        |            |        |         |              |                     |               |                     |
| rates changea                  |           |     |                                                     |        |            |        |            |        |         |              |                     |               |                     |
|                                |           |     |                                                     |        |            |        | - <b>-</b> | lack   |         | Finish       | l L                 | Ca            | ancel               |
|                                |           |     |                                                     |        |            |        |            |        |         |              |                     |               |                     |

- **8.** After setting your new rates, click **Finish**. All of the rates you've set in the wizard will be applied and the Quick Rate-Setting Utility will close. You're done!
- At any time you can run the utility again by choosing Edit > Shipping Rates > Quick Rate-Setting Utility from PostalMate's main menu.
- You can also fine tune your rates at any time, using the regular rate-setting features found in PostalMate Settings.

#### What's New in Version 10.9

This section contains a summary of the major changes and enhancements included in PostalMate Version 10.9.

#### USPS rates and services

This update supports the USPS rates effective on January 22, 2017. See page 2 for Information about how and when rates are loaded. Here are highlights of the rate and service changes:

- Rates for all domestic USPS services are changing.
- First Class Mail Letter postage is increasing from \$0.47 to \$0.49. If you're an Endicia user, the rate is *decreasing* from \$0.465 to \$0.46 (because the discount is increasing from a half cent to three cents).
- Rates for all USPS insurance groups are changing.
- Rates are changing for these add-ons: Certified; Fragile; Registered International and Canada; Registered Canada Return Receipt Domestic and International; and Signature Confirmation (Endicia).
- The Priority Mail Express Legal Flat Rate Envelope now has a higher rate than the nonlegal-sized envelope, so it's now broken out separately in PostalMate.
- Priority Mail International Flat Rate Envelopes and Small Flat Rate Boxes now have no limit on declared value (previously it was \$400).

### Enhanced fuel surcharge updating for all carriers

PostalMate will now perform a daily check of fuel surcharge percentages for all carriers, and if there are any changes they'll be automatically implemented in PostalMate. Until now fuel surcharges have been updated on a monthly basis and sent to your system via eUpdates. *Please note that you'll no longer get on-screen notifications about fuel surcharge changes*.

### Option to select any container in Pro Pack

If you use the Pro Pack feature in Advanced mode, you may occasionally encounter a packing job in which there are no containers that fit the job parameters, in which case you'll see a message on the screen, "No qualifying materials found." From now on, if that happens, right under that message you'll also see a "<u>Show all</u>" option. If you click that, you'll be able to select from a list of all containers. This gives you flexibility when you have an unusual packing job.

## Signature capture via Cayan Genius terminal

Added in Version 10.9.3

If you use the Cayan<sup>™</sup> Genius<sup>®</sup> terminal for credit card processing, your device can now be used to capture signatures in PostalMate's Package Receiving feature. To enable this capability, do the following on each workstation that uses the Genius terminal:

- 1. From the POS Register main menu, choose **Tools > Options> Register Settings**.
- 2. Select the **Credit Card** tab. You should already have "Cayan Genius" selected as your credit card interface.
- 3. Check the box next to Use as a signature device.
- 4. Click OK to save.